## SIMPLE DDNS- TVI DVR & NVR

- 1. Right click on the live display and go to "Menu" then select "Configuration."
- 2. On the left side, select "Network" and access the "General" tab.
- 3. Make sure that "Enable DHCP" box is checked. If not, check it and apply.

| Contraction in the Contract of the Contract | Configuration                                                         |
|---------------------------------------------|-----------------------------------------------------------------------|
| + General                                   |                                                                       |
| · Network >                                 | Extranet Access <u>General</u> PPPOE NTP Email SNMP NAT More Settings |
| Alam                                        | NIC Type 10M/100M Self-adaptive -                                     |
|                                             | Enable DHCP                                                           |
|                                             | IPv4 Address 192.0 .0 .64                                             |
| Exceptions                                  | IPv4 Subnet Mask 255.255.255.0                                        |
| # User                                      | IPv4 Default Gateway                                                  |
|                                             | IPV6 Address 1 fe80::c256:e3ff;fe27:79c2/64                           |
|                                             | IPv6 Address 2                                                        |
|                                             | IPV6 Default Gateway                                                  |
|                                             | MAC Address c0:56:e3:27:79:c2                                         |
| A DATE OF A DATE OF A DATE                  |                                                                       |
|                                             | Preferred DNS Server                                                  |
|                                             |                                                                       |
| A Live View                                 | Apply Beck                                                            |

4. Go to the "Extranet Access" tab and check the box for "Enable DDNS." By Default, it should be on "SIMPLEDDNS" and the default for "Server Address" should be "www.simpleddns.com." If these are not the default, please change it so that it matches the default settings.

| General<br>Network                                                                                             | Extranet Access General PPPOE NTP Email SNMP NAT More Settings |                             |
|----------------------------------------------------------------------------------------------------|----------------------------------------------------------------|-----------------------------|
| Alarm                                                                                                    | DDNS Type SIMPLEDDNS C Dottout Contribution                    |                             |
| - Live View                                                                                                    | Server Address www.simpleddns.com                              |                             |
| A Exceptions                                                                                                   | Device Domain Name alarmccivies11234                           |                             |
| # User                                                                                                    | User Name<br>Reservord                                         |                             |
|                                                                                                    |                                                                |                             |
|                                                                                                    |                                                                |                             |
|                                                                                                    |                                                                |                             |
|                                                                                                    |                                                                |                             |
|                                                                                                    |                                                                |                             |
|                                                                                                    |                                                                |                             |
|                                                                                                    |                                                                |                             |
|                                                                                                    |                                                                |                             |
| A State of the Belleville of the                                                                               |                                                                |                             |
| AT A LONG TO A CONTRACT                                                                                        |                                                                |                             |
| Chief Selecter in                                                                                              |                                                                |                             |
|                                                                                                    |                                                                |                             |
|                                                                                                    |                                                                |                             |
|                                                                                                    |                                                                |                             |
|                                                                                                    |                                                                |                             |
|                                                                                                    |                                                                |                             |
| The second second second second second second second second second second second second second second second s |                                                                |                             |
|                                                                                                    | Apply                                                          |                             |
| A Live View                                                                                                    |                                                                | and the owner of the owner. |

5. Enter the "Device Domain Name," you can name it as you please; but you cannot have spaces, special characters, must be lower case, and you can use numbers.

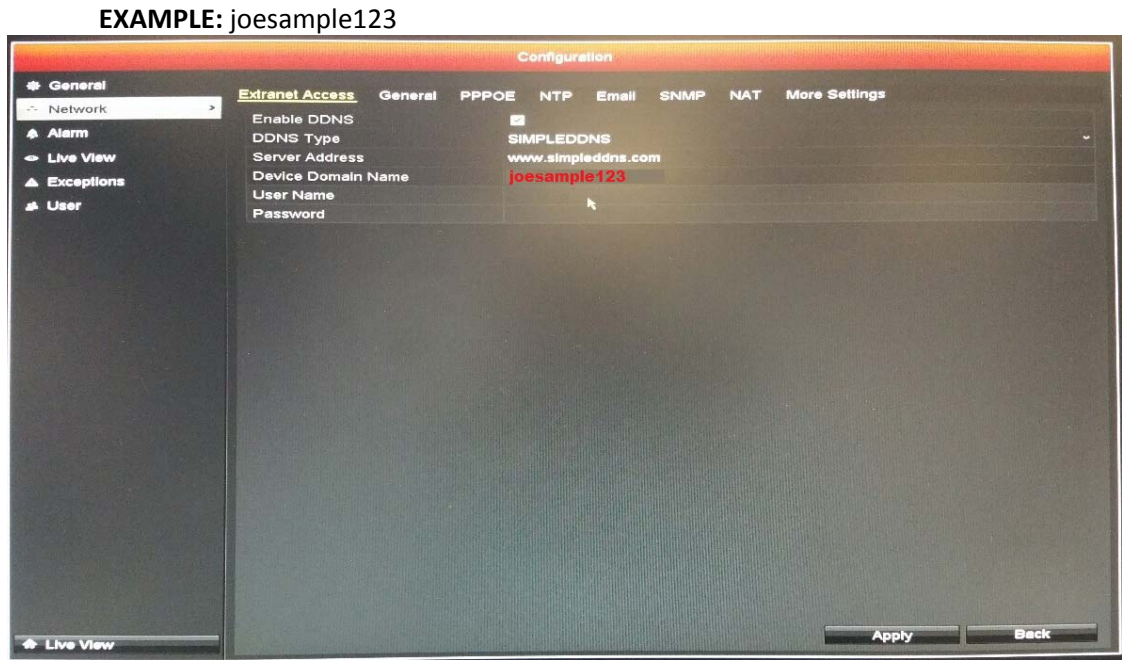

6. Click "Apply" to save the settings and exit to "Menu."

7. Go to "Maintenance" and look for the "Serial No." Notice that there is the serial number next to it. Only copy the nine digit number in between the four random letters.

**EXAMPLE:** 999999999

| An end of the second second second |                           | System Maintenance    |                       |
|------------------------------------|---------------------------|-----------------------|-----------------------|
| <ul> <li>System Info</li> </ul>    | Device Info Camera Record | Alarm Network HDD     | four random letters   |
| E Log Information                  | Device Name               | Embedded Net DVR      | in the random forters |
| אָ import/Export                   | Model                     | WH-D5216              |                       |
| t Upgrade                          | Serial No.                | 1620141208AAWR 999999 |                       |
| et Default                         | Firmware Version          | V3.1.2, Build 160314  |                       |
|                                    | Encoding Version          | V5.0, Build 141218    |                       |
| & Net Detect                       |                           | his nine digit number |                       |
| Ø HDD Detect                       |                           |                       |                       |

8. On the internet browser, (internet explorer is highly recommended) go to www.simpleddns.com and register (if you do not have an account) or login.

9. You will be prompted to verify your account through email if it is your first time logging in. Click on the "Device Management" tab next to "Device Status."

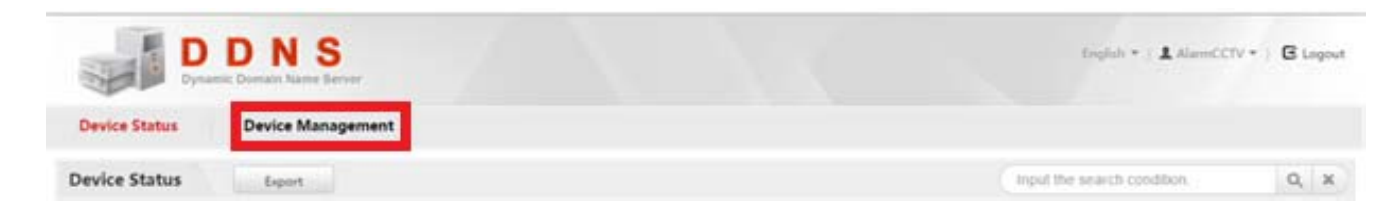

10. Select "Add" and enter the "Device Serial No." which was the nine digit number you copied from step 7. Enter the "Device Domain" name which you made in step 5. Enter the forwarded "HTTP" port (default port is 80) into the "HTTP Port" section.

| Devi             | ce Status  | Device Management | Add Device            |                                                                                                    | ×                |              |              |
|------------------|------------|-------------------|-----------------------|----------------------------------------------------------------------------------------------------|------------------|--------------|--------------|
| Devic            | e Manageme | nt Add            |                       |                                                                                                    | Input the search |              | Q, 3         |
|                  | Index      | Device Domain     | * Device Serial No. : | 999999999                                                                                                    | n                | Platform Eff | fective Port |
|                  | 1          | acd41101          | * Device Domain:      | joesample123                                                                                                    |                  | 89           |              |
|                  | 2          | alarmcctv41101    | Or<br>str<br>64       | nly numeric, lower case letters and '_' are supported, and the<br>ing cannot be ended with '_' or space. The length range [1-<br>]                                                                                                    |                  | 88           |              |
| 14 4 Page 1 /1 > |            | /1 > > 2          | • HTTP Port:          | 80                                                                                                    |                  | Display      | ing 1 - 2 of |
|                  |            |                   | No<br>un<br>ht        | ormally please do not change the default port value "0" ,<br>less NAT function is enabled on the router and the external<br>top port is of different value from the internal. In that case<br>ease input the value of external port here. |                  |              |              |

11. Click "OK" and the DDNS should be added and created into your account. Go to device management and notice the "Device Link URL" select it and make sure it is active. If it does not work review all steps and if you must, contact tech support.

| 13.    |               | N S<br>Name Server                    |                                        |            |      | English 👻            | AlarmCCTV | - E Logor     |
|--------|---------------|---------------------------------------|----------------------------------------|------------|------|----------------------|-----------|---------------|
| Device | Status Devi   | e Management                          |                                        |            |      |                      |           |               |
| Device | Status Ex     | port                                  |                                        |            |      | Input the search con | dition.   | Q, X          |
| Index  | Device Domain | Device Link URL                       | Device Serial No.                      | Dynamic IP | Port | Time of Creation     | Time of   | ast Connec.   |
| 1      | joesample1    | 23 http://www.simpleddns.com/joesampl | 99999999999999999999999999999999999999 |            | - 80 | 1                    | -         |               |
| 2      |               |                                       |                                        |            |      |                      |           |               |
| 14 - 4 | Page 1 /1 »   | N 😹                                   |                                        |            |      |                      | Displayir | ng 1 - 2 of 2 |